# Token

# Manuale operativo

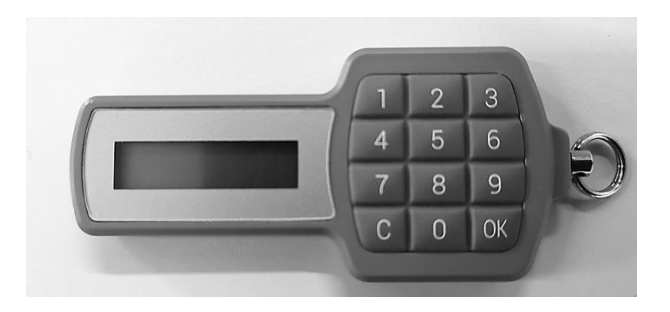

giugno 2020

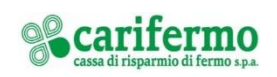

## Indice

| DA SITO WEB CARIFERMO     | -3-   |
|---------------------------|-------|
| Accesso                   | -3-   |
| DISPOSIZIONE DI PAGAMENTO | - 5 - |
| DALLA APP CARIFERMO       | - 6 - |
| Accesso                   | - 6 - |
| DISPOSIZIONE DI PAGAMENTO | - 7 - |

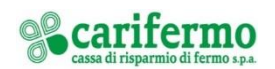

### Da sito web Carifermo

#### Accesso

Collegati al portale <u>www.carifermo.it</u> in Accesso Area Clienti - Carifermonline e inserisci le tue credenziali:

- User ID;
- Password.

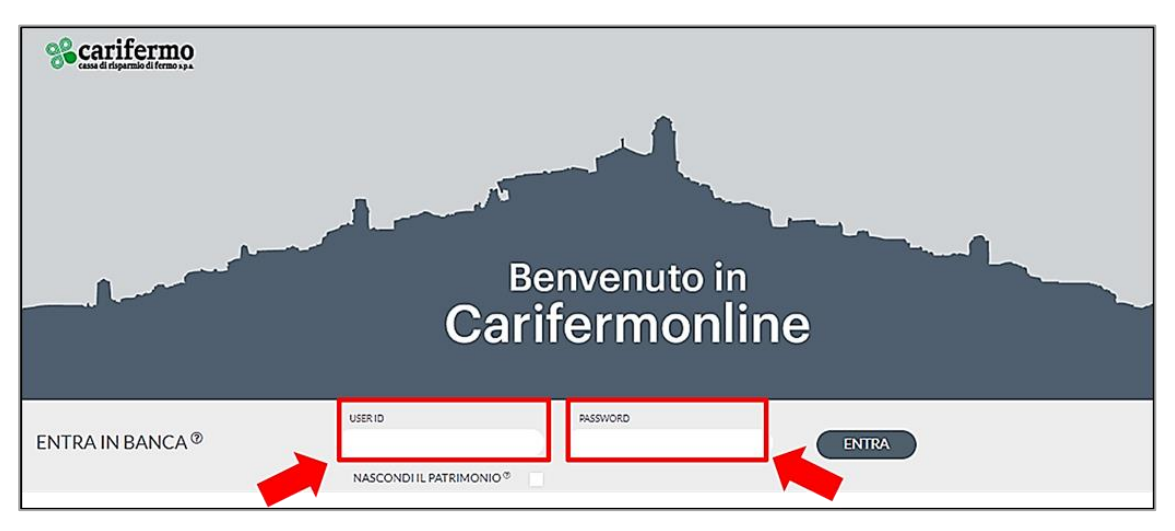

#### Clicca su "Entra".

| Secarifermo     |        | Benvenuto | in   |  |
|-----------------|--------|-----------|------|--|
|                 | C      | arifermon | line |  |
| ENTRA IN BANCA® | USERID | aritermon |      |  |

Premi, sul tastierino del Token, il pulsante "OK" e poi la funzione "1"; digita sul portale il codice generato dal Token e clicca su "Conferma".

| INSERISCI IL DIGIPASS |
|-----------------------|
| ANNULLA               |

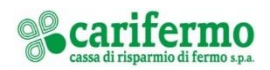

Se il codice inserito è corretto, la pagina si reindirizza in automatico alla home page del proprio Internet Banking.

#### NOTA

Si evidenzia che è possibile effettuare un numero massimo di **5 tentativi di accesso** errati all'Internet Banking, sia attraverso l'inserimento della password sia attraverso il Token Transaction Based. Dopo il quinto tentativo, l'accesso all'Internet Banking verrà bloccato e sarà possibile sbloccarlo chiamando il **numero verde 800-328-657** (dall'estero: +39-0514992164) o scrivendo a tecsupport@csebo.it

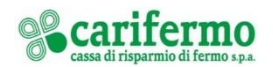

#### Disposizione di pagamento

Dopo aver inserito i dati dell'operazione, si aprirà una pagina contenente un codice; premi, sul tastierino del Token, il pulsante "OK" e poi la funzione "3" e inserisci il codice mostrato a video <u>sul Token</u> (tramite il tastierino).

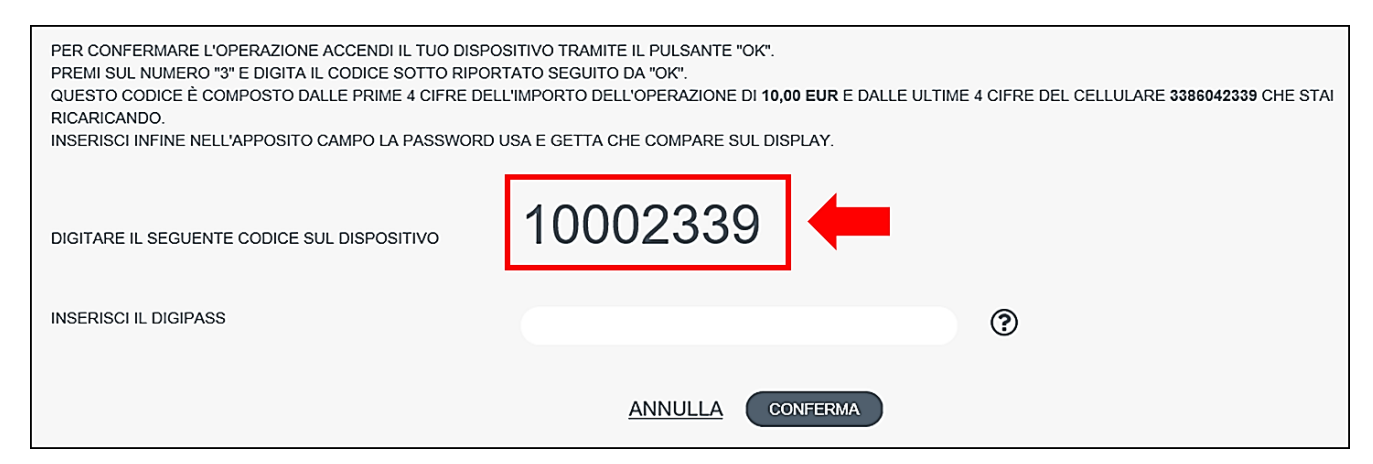

Premi sul tastierino del Token il pulsante "OK" e digita sul portale il codice ottenuto in risposta dal Token.

| PER CONFERMARE L'OPERAZIONE ACCENDI IL TUO DISP<br>PREMI SUL NUMERO "3" E DIGITA IL CODICE SOTTO RIPO<br>QUESTO CODICE È COMPOSTO DALLE PRIME 4 CIFRE DE<br>RICARICANDO.<br>INSERISCI INFINE NELL'APPOSITO CAMPO LA PASSWORD | OSITIVO TRAMITE IL PULSANTE "OK".<br>RTATO SEGUITO DA "OK".<br>LL'IMPORTO DELL'OPERAZIONE DI <b>10,00 EUR</b> E DALLE ULTIME 4 CIFRE DEL CELLULARE <b>3386042339</b> CHE STAI<br>DUSA E GETTA CHE COMPARE SUL DISPLAY. |
|----------------------------------------------------------------------------------------------------|----------------------------------------------------------------------------------------------------|
| DIGITARE IL SEGUENTE CODICE SUL DISPOSITIVO                                                                                                    | 10002339                                                                                                    |
| INSERISCI IL DIGIPASS                                                                                                    |                                                                                                    |
|                                                                                                    | ANNULLA CONFERMA                                                                                                    |

#### Clicca su "Conferma".

| PER CONFERMARE L'OPERAZIONE ACCENDI IL TUO DISPOSI<br>PREMI SUL NUMERO "3" E DIGITA IL CODICE SOTTO RIPORTA<br>QUESTO CODICE È COMPOSTO DALLE PRIME 4 CIFRE DELL'I<br>RICARICANDO.<br>INSERISCI INFINE NELL'APPOSITO CAMPO LA PASSWORD US | TIVO TRAMITE IL PULSANTE "OK".<br>ATO SEGUITO DA "OK".<br>IMPORTO DELL'OPERAZIONE DI <b>10,00 EUR</b> E DALLE ULTIME 4 CIFRE DEL CELLULARE <b>3386042339</b> CHE STAI<br>SA E GETTA CHE COMPARE SUL DISPLAY. |
|----------------------------------------------------------------------------------------------------|----------------------------------------------------------------------------------------------------|
| DIGITARE IL SEGUENTE CODICE SUL DISPOSITIVO                                                                                                    | 10002339                                                                                                    |
| INSERISCI IL DIGIPASS                                                                                                    | 0                                                                                                    |
|                                                                                                    |                                                                                                    |

Se il codice inserito è corretto, l'operazione di pagamento viene autorizzata.

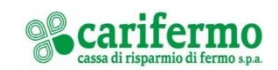

### **Dalla APP Carifermo**

#### Accesso

Accedi al servizio Carifermonline tramite la APP "Carifermo Mobile" e inserisci le tue credenziali:

- User ID;
- Password.

| % carifermo             |  |
|-------------------------|--|
|                         |  |
| USER ID                 |  |
| ricordami               |  |
| PASSWORD                |  |
|                         |  |
| Nascondi dati sensibili |  |
| ENTRA                   |  |
| Accedi con Touch ID     |  |
| $\wedge$                |  |

Premi, sul tastierino del Token, il pulsante "OK" e poi la funzione "1"; digita il codice generato dal Token e clicca su "Conferma".

| Secarifermo                                                                | ?    |
|----------------------------------------------------------------------------|------|
| USER ID                                                                    |      |
| ricord                                                                     | lami |
| PASSWORD                                                                   |      |
| AUTENTICAZIONE TRAMITE TOKE<br>Occorre inserire il codice OTP generato dal | N    |
| ***                                                                        |      |
| INSERISCI IL CODICE OTP                                                    |      |
| ANNULLA                                                                    |      |

Se il codice inserito è corretto, la pagina si reindirizza in automatico alla home page del proprio Internet Banking.

#### NOTA

Si evidenzia che è possibile effettuare un numero massimo di **5 tentativi di accesso** errati all'Internet Banking, sia attraverso l'inserimento della password sia attraverso il Token Transaction Based. Dopo il quinto tentativo, l'accesso all'Internet Banking verrà bloccato e sarà possibile sbloccarlo chiamando il **numero verde 800-328-657** (dall'estero: +39-0514992164) o scrivendo a tecsupport@csebo.it

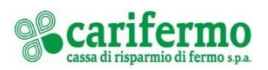

#### Disposizione di pagamento

Dopo aver inserito i dati dell'operazione, premi, sul tastierino del Token, il pulsante "OK" e poi la funzione "3" e inserisci il codice mostrato a video <u>sul Token</u> (tramite il tastierino).

| $\leftarrow$                                                                   | Sepa                                                         |                                                      |
|--------------------------------------------------------------------------------|--------------------------------------------------------------|------------------------------------------------------|
| Compilazione                                                                   | Riepilogo                                                    | Esito                                                |
| URGENTE<br>No<br>Salva ber                                                     | eficiario                                                    |                                                      |
| AUTENTICAZ<br>Occorre inserire i<br>Digitare il sec<br>1<br>INSERISCI IL DIGIF | IONE TRAMI<br>I codice OTP ge<br>IUENTE CODICE SU<br>OOOOOTO | ITE TOKEN<br>nerato dal Token<br>JL DISPOSITIVO<br>8 |
| ANNULLA                                                                        |                                                              | CONFERMA                                             |

Premi sul tastierino del Token il pulsante "OK" e digita <u>sul cellulare</u> nel campo "Secure Token" il codice ottenuto in risposta dal Token.

|                                | Sepa       |                              |
|--------------------------------|------------|------------------------------|
| Compilazione                   | Riepilogo  | Esito                        |
| IRGENTE                        |            |                              |
| lo                             |            |                              |
| 🐌 Salva ber                    | neficiario |                              |
|                                |            |                              |
| AUTENTICAZ<br>Occorre inserire | IONE TRAMI | IE IOKEN<br>ierato dal Token |
|                                |            | DISPOSITIVO                  |
| DIGITARE IL SEC                |            | 8                            |
|                                | 000010     | 0                            |
| INSERISCI IL DIGIR             | PASS       |                              |
|                                |            |                              |
|                                |            |                              |
|                                |            |                              |

Clicca su "Conferma".

Se il codice è corretto, l'operazione di pagamento viene autorizzata.

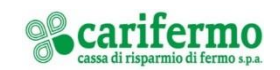